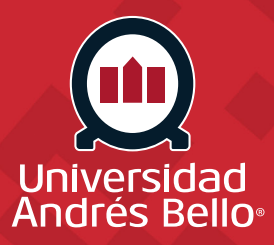

## INSTRUCTIVO DE REGISTRO DE ASISTENCIA CON QR

El estudiante deberá registrar su asistencia, antes de comenzar la clase, a través del Código QR que se encuentra al ingreso de cada sala de clases y/o laboratorio.

## Paso 1

Escanea el código QR e ingresa tus credenciales

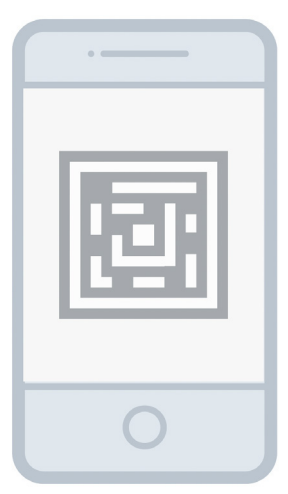

Con tu dispositivo escanea el QR de asistencia. Éste te permitirá acceder a una URL desde donde podrás ingresar el email y contraseña institucionales.

**Paso 3** Otorga los permisos de ubicación

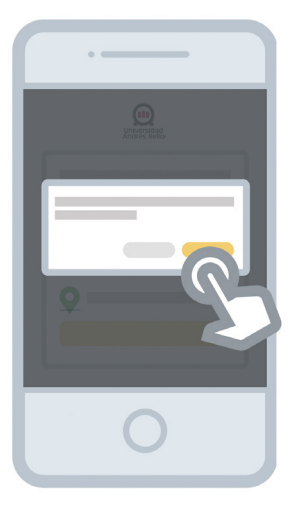

Para ayudar a determinar tu asistencia presencial necesitamos que nos permitas usar la ubicación de tu dispositivo.

## Paso 2

Revisa y envía los datos de registro

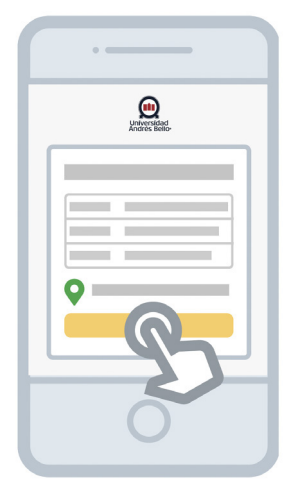

En la pantalla podrás visualizar los datos de la clase que estás registrando. Revísalos y luego confirmalos a través del botón "Enviar datos de registro".

## Paso 4

Listo!, tus datos han sido enviados

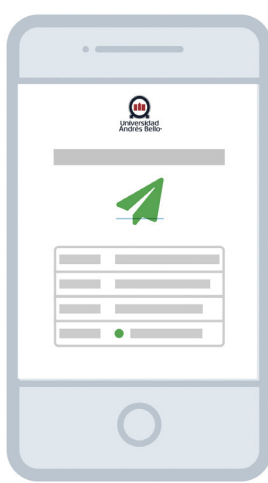

Los datos enviados serán validados por el sistema y se procederá a registrar tu asistencia.